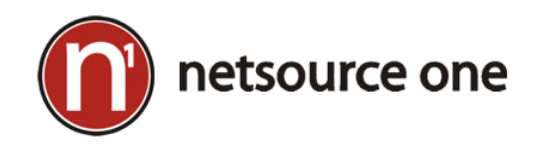

Windows 8 Desktop Guide

# **Table of Contents**

### Contents

| Table of Contents                   | 1 |
|-------------------------------------|---|
| Desktop Tile                        | 2 |
| Windows 8 to Windows 7 Layout       | 5 |
| Add or Remove Default Desktop Icons | 6 |
| Windows 8 Keyboard Shortcuts        | 7 |

## **Desktop Tile**

Below is a figure that shows the Windows 8 Desktop tile at the left top of the screen.

Clicking the **Desktop** tile will take you to **Computer/My Computer**.

Figure 1

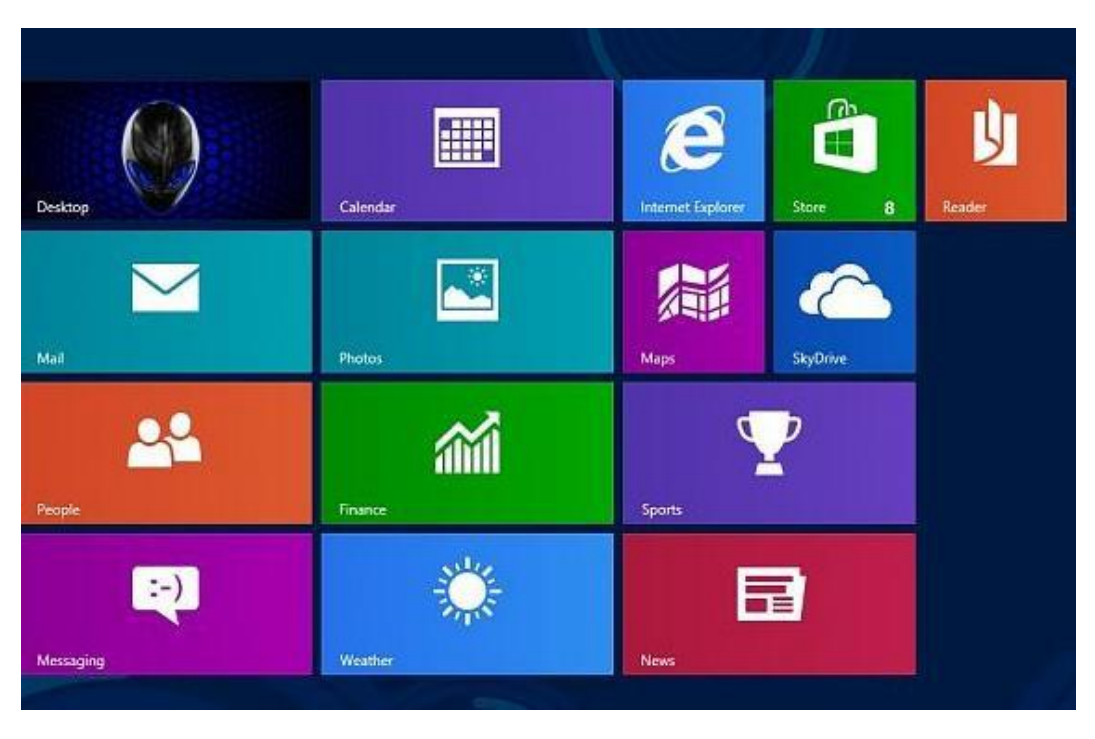

#### The figure below shows your Computer

Figure 2

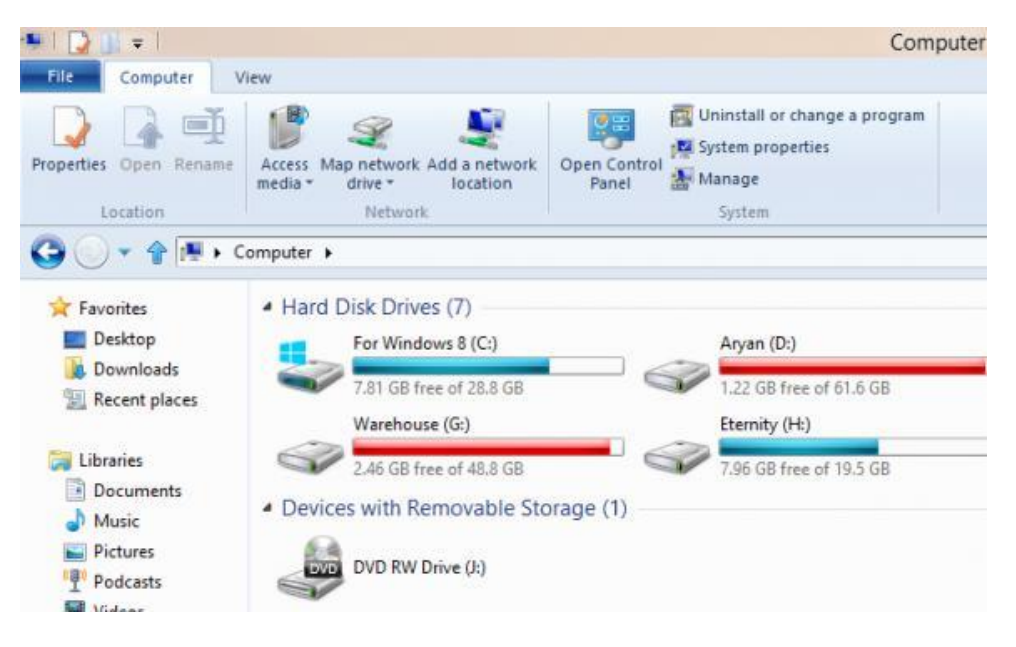

**1.** If you do not see the **Desktop** tile on your desktop press the **Windows + Q** keys to open "Apps" and look for the **Desktop** app. (*see figure 3 below*)

|               | , ibbs            |          |                  |                                |
|---------------|-------------------|----------|------------------|--------------------------------|
|               | <b>Bing</b>       | Maps     | Sports           | Axialis Software               |
|               | Calendar          |          | Store            | Axialis<br>IconWorkshop        |
|               | Camera            | Music    | Travel           | Axialis<br>IconWorkshop        |
|               | CNN News          | News     | Video            | Uninstall or repair<br>Axialis |
| $\rightarrow$ | Desktop 🖌         | People   | Weather          | Google Chrome                  |
|               | Finance           | Photos   | Windows 8 Forums | Google Chrome                  |
|               | Games             | Procmon  |                  | Microsoft Office 2013          |
|               | Internet Explorer | Reader   |                  | Access 2013                    |
|               | Mail              | SkyDrive |                  | Database Compare<br>2013       |
| $\bigotimes$  | $\leftarrow$      |          |                  | €                              |
| Pin to Start  |                   |          |                  | All apps                       |

2. If the Desktop app is not there as an option, do the following.

a) Below is an image and link to download the **Desktop.zip** file. (Ctrl+Left Click)

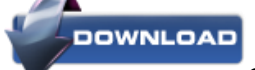

Or follow this link: http://www.mijnbestand.nl/Bestand-OHKIVHVPX7GY.zip

- b) Save the .zip file to your desktop.
- c) Open the .zip file, extract (drag and drop) the **Desktop** shortcut to your desktop.
- d) Press the **Windows + R** keys to open the Run dialog, then copy and paste the path below into Run, and click on **OK**.

%ProgramData%\Microsoft\Windows\Start Menu\Programs

- e) Copy and paste the **Desktop** shortcut (c) into the **Programs** folder (d).
- f) If prompted, click on Continue and Yes (UAC) to approve the copy. (See screenshot below)

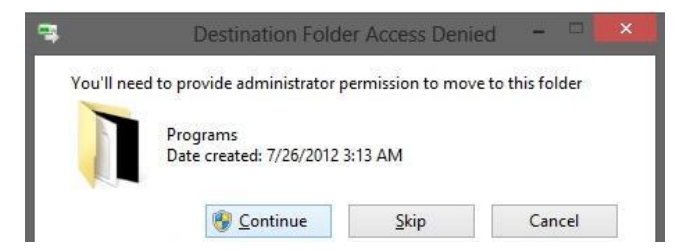

#### You will now see a **Desktop** shortcut in the Programs folder. Close the Programs folder.

(See screenshot below)

| 🍰 Startup              | 7/26/2012 3:13 AM  | File folder |             |
|------------------------|--------------------|-------------|-------------|
| 1 VMware               | 1/10/2013 1:25 AM  | Filefolder  |             |
| Windows Accessories    | 1/10/2013 12:17 AM | File folder |             |
| Windows Ease of Access | 7/26/2012 3:13 AM  | File folder |             |
| J Windows Live         | 1/10/2013 1:29 AM  | File folder |             |
| Uindows System         | 1/10/2013 12:17 AM | File folder |             |
| Desktop                | 7/25/2012 3:21 PM  | Shortcut    | <u>1.KB</u> |
| Movie Maker            | 1/10/2013 1:29 AM  | Shortcut    | 2 KB        |
| 🔊 Mozilla Firefox      | 1/10/2013 10:28 AM | Shortcut    | 2 KB        |
| 🔊 Nitro Reader 3       | 1/15/2013 11:07 AM | Shortcut    | 3.KB        |
| PC settings            | 7/25/2012 3:32 PM  | Shortcut    | 3 K B       |
| Photo Gallery          | 1/10/2013 1:29 AM  | Shortcut    | 2 KB        |
| Store                  | 7/25/2012 3:13 PM  | Shortcut    | 2 %B        |

- g) Open the "Start" screen to now see the **Desktop** tile restored. (Step 4 tells you how to do this)
- h) Press the Windows key 🗮 or hover the pointer on the bottom left corner of any display until you see the Start button pop-up, then click on the Start button to open the Start screen on that display.
- i) Now that the desktop app is listed, left click on the **Desktop** app to check and highlight it.
- j) Click on **Pin to Start** (The **Pin to Start** button can be found at the left bottom of your screen as shown in figure 3) and go back to **figure 1**.

## Windows 8 to Windows 7 Layout

- 1. In order to change the Windows 8 start menu back to the Windows 7 version, here's what you need to do:
  - a) Launch the registry editor (Windows key 🗮 + R), type "regedit" and press Enter.
  - b) Follow this path by double-clicking on each folder and continue to the next step: HKEY\_CURRENT\_USER
    HKEY\_CURRENT\_USER\Software
    HKEY\_CURRENT\_USER\Software\Microsoft
    HKEY\_CURRENT\_USER\Software\Microsoft\Windows
    HKEY\_CURRENT\_USER\Software\Microsoft\Windows\CurrentVersion
    Single click on the Explorer folder.
  - c) Double-click on a file named **RPEnabled**. You will see a new window pop-up.
  - d) Change the value from 1 to 0 (zero) and press Enter or click OK
- 2. The change will take place immediately. Just press the Windows key = on your keyboard twice to try it out (the first press will slide the Metro start screen back into view).
- Once you made the change, the trademark Windows 8 start screen will no longer appear after you log in. Instead, you'll be greeted by an interface that looks almost exactly like your existing Windows 7 desktop.

# Add or Remove Default Desktop Icons

1. Right click on the desktop and click on Personalize. (See screenshot below)

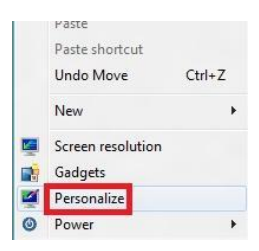

- 2. Click on the Change desktop icons tab in the left panel. A new window named Desktop Icon Settings should pop-up.
  - a) Check the icons that you want to have added on your desktop and go to step 3.
  - b) Uncheck the icons that you want to have removed from your desktop and go to step 3.
- 3. When finished, click on OK. (See screenshot below)

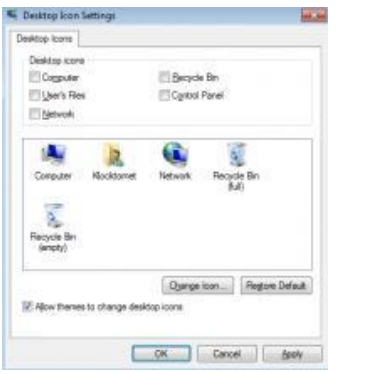

# **Windows 8 Keyboard Shortcuts**

Press the <u>Windows key</u> to open the Start screen or switch to the <u>Desktop</u> (if open).

Press the **Windows key #** + **C** to open the <u>Charms</u>.

Press the **Windows key #** + **D** will open the Windows Desktop.

Press the **Windows key #** + I to open the Settings, which is the same Settings found in Charms.

Press the **Windows key #** + **R** will open the Run dialog box.

Press the **Windows key** + X to open the power user menu, which gives you access to many of the features most power users would want (e.g. Device Manager and Command Prompt).

Press the Windows key 👯 + Period (.) to pin and unpin Windows apps on the side of the screen.

Press the **Windows key + Print Screen** to create a <u>screen shot</u>, which is automatically saved into your My Pictures folder.

Press and hold the **Windows key #** + **Tab** to show open Apps.